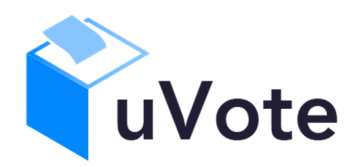

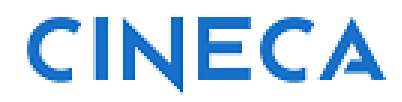

# Manuale d'uso dell'applicazione di voto

u-Vote Online - UNIPG

- Elezione con candidature individuali, preferenza singola, autenticazione con credenziali uniche d'ateneo

*CINECA Via Magnanelli 6/3 40033 Casalecchio di Reno (BO)*  Manuale d'uso dell'applicazione di voto

Data: maggio 2025

#### Sommario

| 1 | Aco | cesso al sistema di voto                                  | .4  |
|---|-----|-----------------------------------------------------------|-----|
| 2 | Ор  | erazioni di voto                                          | .4  |
|   | 2.1 | Conferma identità dell'elettore                           | .4  |
|   | 2.2 | Presentazione elezioni e selezione delle opzioni di voto  | . 5 |
|   | 2.3 | Conferma/Modifica della selezione effettuata sulla scheda | . 8 |
|   | 2.4 | Aggiornamento delle schede elettorali disponibili         | . 8 |
|   | 2.5 | Notifica di completamento delle operazioni di voto        | . 9 |

# 1 Accesso al sistema di voto

Utilizzando le postazioni di voto messe a disposizione dall'Università e seguendo le eventuali istruzioni da questa fornite per attivare l'applicazione di voto, l'elettore accederà alla maschera di autenticazione nella quale inserire le proprie credenziali uniche d'ateneo.

|                                                   | Area ris<br>Per accedere a questo<br>Stai accedendo a <b>keycloak-uvo</b>                   | Servata<br>rervizio devi autenticarti<br>te-prod.apps.os03.ocp.cineca.it |
|---------------------------------------------------|---------------------------------------------------------------------------------------------|--------------------------------------------------------------------------|
| A.D. 1308<br>UNIVERSITÀ DEGLI STUDI<br>DI PERUGIA | Nome utente Inserisci il tuo nome utente Inserisci la password Inserisci ha password Accedi | SPID Recupero nome utente e password Recupero password (ESSE3)           |

#### Figura 1: Autenticazione con credenziali uniche d'ateneo

Una volta autenticato con successo, l'elettore accederà direttamente al sistema di voto (Figura 2).

L'elettore che vedesse comparire il messaggio "Accesso al servizio non autorizzato" dovrà verificare con l'Ufficio Elettorale di avere diritto di voto per l'elezione in corso.

# 2 Operazioni di voto

### 2.1 Conferma identità dell'elettore

Completata la fase di autenticazione, all'elettore viene mostrato un riepilogo dei dati personali associati alle credenziali utilizzate (Figura 2).

| vote                                    | UVOTe 20/01/2004                                                                                                    |        |
|-----------------------------------------|----------------------------------------------------------------------------------------------------|--------|
| DATI PERSONALI                          |                                                                                                    |        |
| Nome:                                   | SPERANZA                                                                                                    |        |
| Cognome:                                | CAIANO                                                                                                    |        |
| ATTENZIONE! Il voto è personale, libero | segreto. L'elettore, in considerazione della modalità di voto da remoto, è direttamente responsabile della personale osservanza di detti prin | ncipi. |

#### Figura 2: Conferma dell'identità elettore.

Dopo aver verificato che le informazioni mostrate siano corrette e corrispondenti ai propri dati personali, l'elettore conferma la propria identità selezionando il pulsante "*CONFERMO LA MIA IDENTITÀ E ACCETTO*".

## 2.2 Presentazione elezioni e selezione delle opzioni di voto

Dopo aver confermato la propria identità, all'elettore viene mostrata la scheda elettorale disponibile per il voto (Figura 3).

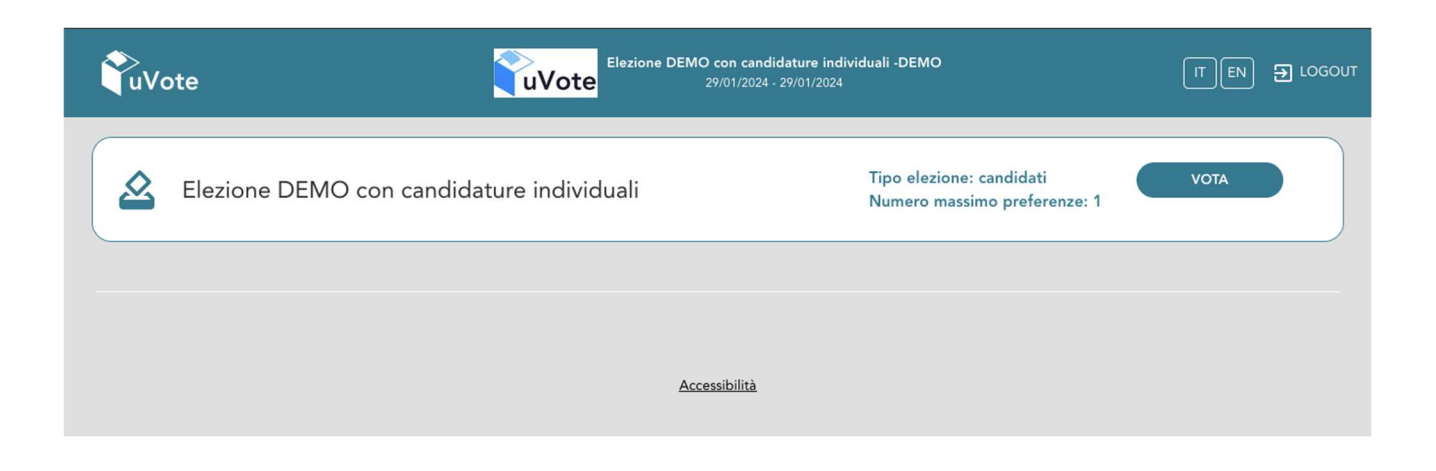

#### Figura 3: Elenco delle schede elettorali disponibili

Selezionando il tasto "*VOTA*" in Figura 3, si accede all'elenco dei candidati di Figura 4.

È ora possibile, alternativamente (Figura 4):

- **Esprimere una preferenza** selezionando il simbolo di "spunta" <sup>⊘</sup> a destra del nome del candidato prescelto.
- Votare scheda bianca selezionando il tasto "SCHEDA BIANCA".

In basso a sinistra è riportato il "**Numero massimo preferenze**" selezionabili sulla scheda (1 in questo caso) e il numero di "**Preferenze selezionate**", ovvero quelle che l'elettore ha già selezionato ma non ancora inserito nell'urna.

| Elezione DEMO co<br>Elezione DEMO o                                          | n candidature individuali -DEMO<br>con candidature individuali |
|------------------------------------------------------------------------------|----------------------------------------------------------------|
| Elenco dei candidati. Scorrere la pagina per visualizzare l'elenco completo. |                                                                |
| ③ Istruzioni per votare                                                      | ~                                                              |
|                                                                              |                                                                |
| CAMMARATA MARINELA                                                           | $\odot$                                                        |
|                                                                              |                                                                |
| CANTORE DUMITRU                                                              | ©                                                              |
| CATTANEO AGOSTINA                                                            | 0                                                              |
|                                                                              | č                                                              |
| FERRATO DORIANA                                                              | ${\boldsymbol{ \oslash}}$                                      |
|                                                                              |                                                                |
| MASIERO ARDIAN                                                               | $\oslash$                                                      |
|                                                                              |                                                                |
| Numero massimo preferenze: 1<br>Preferenze selezionate: 0                    | BIANCA VOTA                                                    |

Figura 4: Elenco Candidati

È possibile espandere il riquadro "Istruzioni per votare" (Figura 4a) sopra l'elenco dei candidati e richiuderlo dopo averle consultate usando la freccia alto/basso sulla destra del riquadro.

| Elezione DEMO con candidature individuali -DEMO<br>Elezione DEMO con candidature individuali                                                                                                    | × |
|----------------------------------------------------------------------------------------------------|---|
| Elenco dei candidati. Scorrere la pagina per visualizzare l'elenco completo.          Istruzioni per votare         Per esprimere la preferenza per uno o più candidati è necessario selezionario/i con l'icona 🄗 e poi premere il pulsante VOTA         Alternativamente è possibile votare SCHEDA BIANCA tramite l'apposito pulsante.         Licona ⊘ indica che il regolamento non consente la seleziona dei candidato.         Ucona 🕜 consente di visualizzare informazioni aggiuntive sul candidato.         Il sistema mostrerà il riegilogo della scheda elettorale chiedendo conferma prima di inviare il voto in uma. | ^ |
| CAMMARATA MARINELA                                                                                                    | 0 |
| CANTORE DUMITRU                                                                                                    | 0 |
| CATTANEO AGOSTINA                                                                                                    | 0 |
| FERRATO DORIANA                                                                                                    | 0 |
| MASIERO ARDIAN                                                                                                    |   |
| Numero massimo preferenze: 1<br>Preferenze selezionate: 0<br>VOTA                                                                                                    |   |

#### Figura 4a: Istruzioni per votare

Selezionando il simbolo di "spunta" <sup>⊘</sup> corrispondente al candidato per il quale si intende votare, il simbolo sarà evidenziato come in Figura 5

|                                                                             | Elezione DEMO con candidature individuali -DEMO<br>Elezione DEMO con candidature individuali |   | × |
|-----------------------------------------------------------------------------|----------------------------------------------------------------------------------------------|---|---|
| Elenco dei candidati. Scorrere la pagina per visualizzare l'elenco completo | λ                                                                                            |   |   |
| Istruzioni per votare                                                       |                                                                                              |   | • |
| CAMMARATA MARINELA                                                          |                                                                                              | 0 |   |
| CANTORE DUMITRU                                                             |                                                                                              | 0 |   |
| CATTANEO AGOSTINA                                                           |                                                                                              |   |   |
| FERRATO DORIANA                                                             |                                                                                              | 0 |   |
| MASIERO ARDIAN                                                              |                                                                                              | 0 |   |
| Numero massimo preferenze: 1<br>Preferenza pelazionate: 1                   | SCHEDA BIANCA VOTA                                                                           |   |   |

#### Figura 5: Candidato selezionato.

Selezionata la candidatura desiderata, il numero di "Preferenze selezionate" raggiunge il "Numero massimo preferenze" esprimibili e non è possibile selezionare altri candidati; il simbolo di spunta <sup>⊘</sup> in loro corrispondenza viene sostituito dal simbolo di divieto.

# Per modificare la selezione si dovrà prima deselezionare il candidato già scelto selezionando il simbolo di "spunta" evidenziato

L'elettore potrà confermare l'intenzione di votare per il candidato scelto selezionando il pulsante "VOTA".

### 2.3 Conferma/Modifica della selezione effettuata sulla scheda

L'elettore potrà confermare l'intenzione di votare per il candidato scelto selezionando il pulsante "*VOTA"* in Figura 5 e in seguito, "*INSERISCI SCHEDA NELL'URNA"*. (Figura 10)

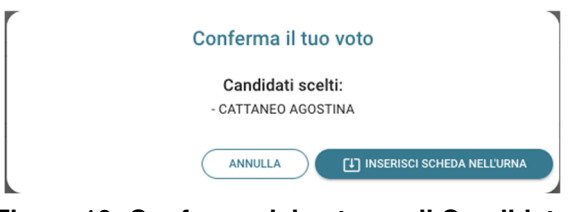

Figura 10: Conferma del voto per il Candidato

Se l'elettore ha invece scelto di votare scheda bianca accede alla schermata di conferma di Figura 11.

| Conferma il tuo voto |  |
|----------------------|--|
| Scheda Bianca        |  |
| ANNULLA              |  |

Figura 11: Conferma del voto per scheda bianca.

Qualora l'elettore non voglia confermare la propria scelta potrà selezionare "*Annulla*" per tornare alla pagina di selezione dei candidati (Figura 5).

Nel caso in cui l'elettore voglia confermare il proprio voto selezionerà il tasto "*INSERISCI SCHEDA NELL'URNA"* (Figura 10 oppure Figura 11).

Inserita la scheda nell'urna comparirà il messaggio di conferma (Figura 12).

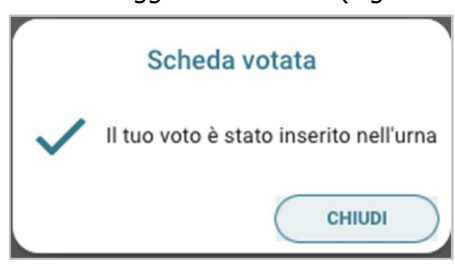

Figura 12: Conferma scheda votata.

### 2.4 Aggiornamento delle schede elettorali disponibili

Completata la votazione per l'unica scheda disponibile, l'elettore vedrà comparire il messaggio di Figura 13: "Grazie per aver votato, operazioni di voto concluse".

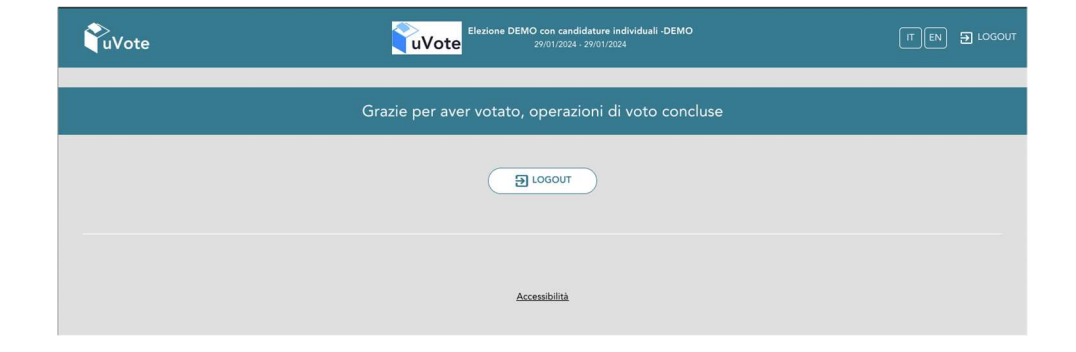

Figura 13: Grazie per aver votato.

Pagina 8 di 9

# 2.5 Notifica di completamento delle operazioni di voto

Al termine delle operazioni di voto È NECESSARIO fare LOGOUT.

#### Attenzione!

Si ricorda di eseguire sempre il LOGOUT al termine delle operazioni di voto per concludere la sessione di voto e di chiudere la finestra del browser – Google Chrome cliccando sulla x in alto a destra.